E. Installation is completed. Click the Finish button.

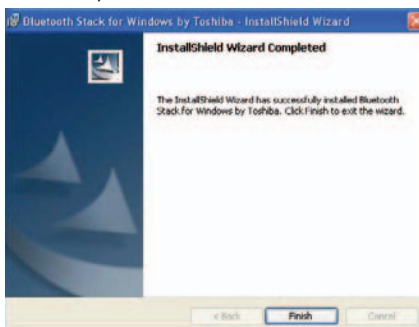

### F. Click the Yes button to restart your PC

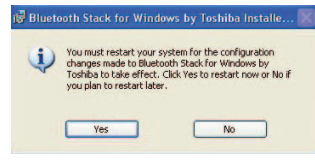

### Contact Us

#### Contact Technical Support

Web: http://www.sena.com/support/contact\_support/ Email: support@sena.com Phone:

Toll Free (US/Canada): 1-8668-US-SENA (1-866-887-7362) Outside from US/Canada: +1 (408) 573-7425

Contact Sales

Package List

computer for the first time.

if any.

Parani-UD100 Stub Antenna Quick Start Guide

Web: http://www.sena.com/where\_to\_buy/contact\_sales/ Email: sales@sena.com Phone<sup>-</sup> Toll Free (US/Canada): 1-8668-US-SENA (1-866-887-7362) America: +1 (408) 573-7425 EU/Africa: +33 (0) 1 53 53 16 29

CD-ROM including Windows Bluetooth driver, User Guide and Data sheet

This document describes how to install and set up the Bluetooth software on your computer when you plug the Parani-UD100 to your

**CAUTION** : Before connecting the Parani-UD100, you must install the Bluetooth software. You should also uninstall any kind of Bluetooth driver or utility already installed on your computer such as Widcomm BTW or Toshiba,

A. Insert the installation software CD. Click on "Install Bluetooth Utility / Driver". The InstallSheld wizard is started. Click the Next button.

e to the InstallShield Wizard for h Stack for Windows by Toshiba

ed by convright law and

Next > Cancel

Installing the Bluetooth Software

Asia/Pacific: +82 (2) 529-7024

**Bluetooth USB Adapter** 

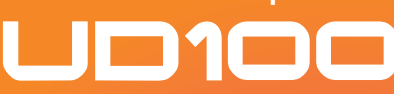

# Parani

# **Quick Start Guide** SENA

B. Read the License and click the "I accept the terms in the license agreement" radio button. Then click the Next button.

| Disase read the following loss                  | and a supervised street du                               | 100                                    |
|-------------------------------------------------|----------------------------------------------------------|----------------------------------------|
| Please read the rollowing licer                 | ise agreement carefuny.                                  |                                        |
| IOSHIBA CORPORAT                                | ION                                                      |                                        |
| En                                              | d User License Agreement                                 |                                        |
| This End User License Ag                        | greement ("EULA") is a legal a<br>PORATION ("TOSHIBA") v | greement between<br>with regard to the |
| you and TOSHIBA COR<br>copyrighted Software pro | vided with this EULA.                                    |                                        |
| This had oser License Ag                        | PORATION ("TOSHIBA") v                                   | with regard to the                     |

#### C. Click the Install button to begin the installation.

| Ready to Insta                    | all the Program        |                   |                 |                  |                |
|-----------------------------------|------------------------|-------------------|-----------------|------------------|----------------|
| The wizerd is r                   | eady to begin insta    | allation.         |                 |                  |                |
| Click Install to                  | begin the installation | on.               |                 |                  |                |
| If you want to<br>exit the wizard | review or change       | any of your insta | allation settin | ngs, click Back. | Click Cancel b |
|                                   |                        |                   |                 |                  |                |
|                                   |                        |                   |                 |                  |                |
|                                   |                        |                   |                 |                  |                |
|                                   |                        |                   |                 |                  |                |
|                                   |                        |                   |                 |                  |                |
|                                   |                        |                   |                 |                  |                |
| - Limitile to                     |                        |                   |                 |                  |                |

 ${\rm D}.$  During installation, you should plug in the Parani-UD100 to USB port. After plugging in it, click the OK button.

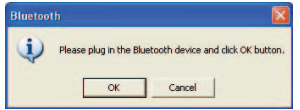

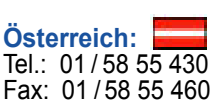

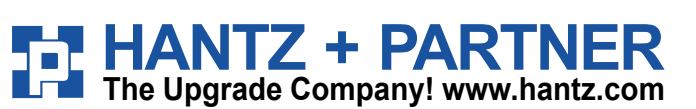

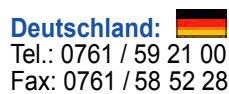

Fax: 061 / 27 311 - 39

Schweiz: Tel.: 061 / 27 311 - 31